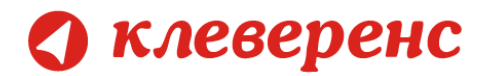

# Операция «Инвентаризация»

| Как включить RFID                                                                                                 |                           |
|----------------------------------------------------------------------------------------------------|---------------------------|
| Подключение и настройка RFID на ТСД. (стр. 2)                                                                     | <u>Подробнее &gt;&gt;</u> |
| Документы для операции Инвентаризация                                                                             |                           |
| Документы для операции «Инвентаризация» могут быть выгружены с ТСД или<br>созданы непосредственно на ТСД. (стр.4) | подробнее >>              |
| Инвентаризация                                                                                                    |                           |
| По базе ОС, по выгруженному документу. (стр. 4)                                                                   | <u>Подробнее &gt;&gt;</u> |
| Загрузка документов в 1С                                                                                          |                           |
| Загрузка документов в 1С выполняется напрямую с ТСД или через папку обмена.<br>(стр. 16)                          | Подробнее >>              |
| Ошибки и их устранение                                                                                            |                           |
| Описание известных ошибок при выполнении операции «Маркировка» и пути их<br>устранения. (стр. 17)                 | <u>Подробнее &gt;&gt;</u> |

Если возникли ошибки связанные с неправильной работой программы, клиента на терминале или терминал не подключается и т.п., необходимо читать соответствующий раздел документации. После установки программы на компьютер документация будет доступна: Пуск -> Все программы -> Cleverence Soft -> AssetManagement RFID -> Documentation.

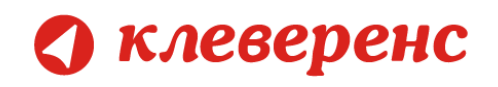

### Как включить RFID

Для того чтобы считывать метки с помощью терминала сбора даненых Motorola MC319Z необходимо включить RFID (по умолчанию отключен) и настроить порт.

Нажмите на экране терминала надпись RFID и далее кнопку «Settings» (настройки).

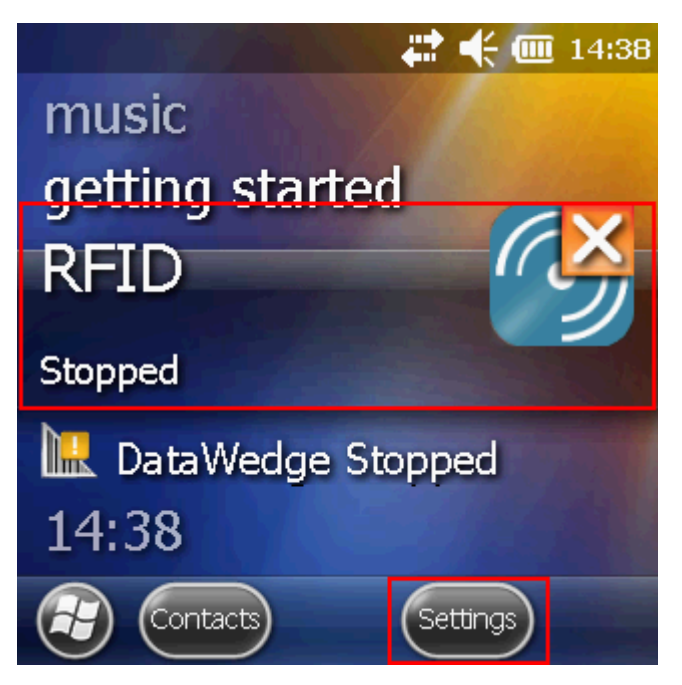

В окне настроек выбираем «Run/Stop RFID» (запуск/остановка RFID) и нажмите на нее. RFID изменил статус на «Running» (работает).

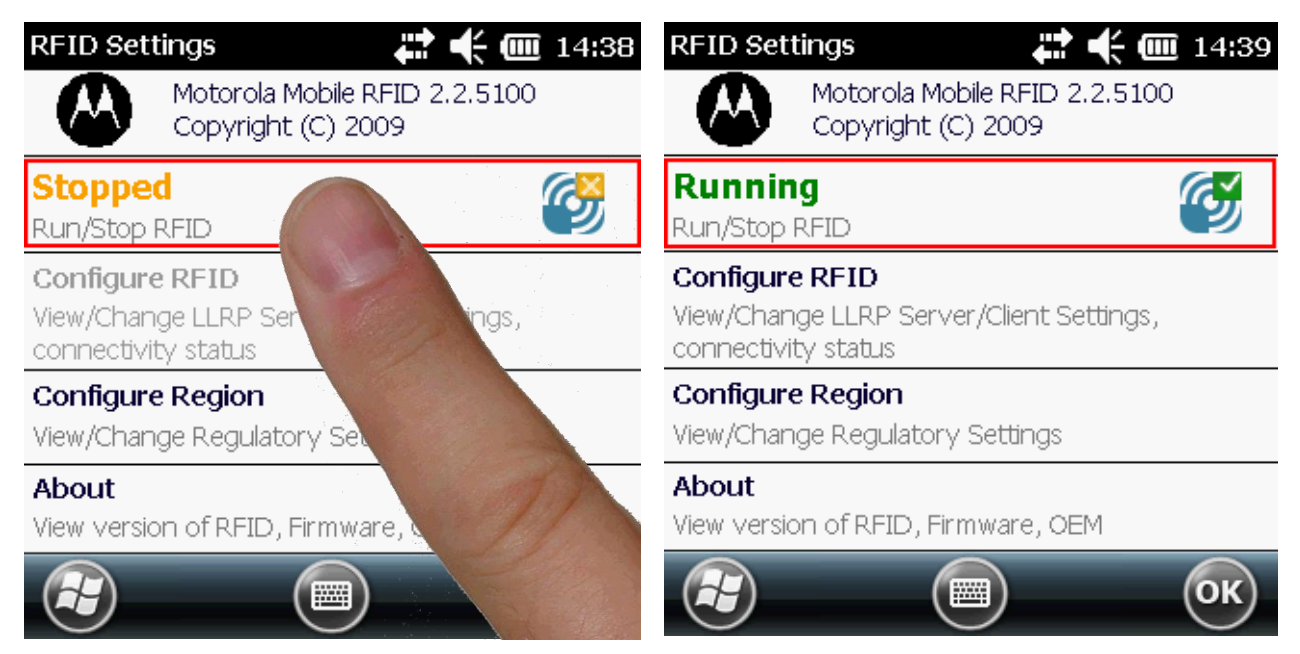

🔇 клеверенс

Кроме включения RFID, необходимо еще настроить порт. Выбираем «Configure RFID» и проверяем, что там указано **5084**. Если указано другое, то вписываем порт 5084. Нажимаем «ОК», для сохранения настройки порта.

| RFID Settings 💦 🛟 🗰 14:3                                                          | 9 LLRP Configuration 🛛 🗱 🕂 🎹 14:39    |
|-----------------------------------------------------------------------------------|---------------------------------------|
| Motorola Mobile RFID 2.2.5100<br>Copyright (C) 2009                               | Client Mode                           |
| Running                                                                           | LLRP Port 5084                        |
| Run/Stop RFID                                                                     | Server IP                             |
| Configure RFID<br>View/Change LLRP Server/Client Settings,<br>connectivity status | Status No Connection                  |
| Configure Region<br>View/Change Regulatory Settings                               | Connect                               |
| About<br>View version of RFID, Firmware, OEM                                      | Apply                                 |
|                                                                                   | С С С С С С С С С С С С С С С С С С С |

После этого в окне настроек нажимаем «ОК» для сохранения изменений.

| RFID Settings 💦 🛟 🕂 🎹 14:39                                                              | 🗱 🕂 🌐 14:39       |
|------------------------------------------------------------------------------------------|-------------------|
| Motorola Mobile RFID 2.2.5100<br>Copyright (C) 2009                                      | music             |
| Running<br>Run/Stop RFID                                                                 | getting started   |
| <b>Configure RFID</b><br>View/Change LLRP Server/Client Settings,<br>connectivity status |                   |
| <b>Configure Region</b><br>View/Change Regulatory Settings                               | LataWedge Stopped |
| About<br>View version of RFID, Firmware, OEM                                             | 14:39             |
| 🔁 🔲 ОК                                                                                   | Contacts Settings |

Теперь RFID включен и настроен, можем приступать к работе.

#### Инвентаризация – это сбор данных о реальном наличии ОС и материалов.

Т.к. ТСД имеет небольшой экран, на котором неудобно просматривать большие списки, то для удобства проведения инвентаризации тысяч и тысяч позиций в программе ТСД предусмотрены так называемые «**сканирования**». Сканирования позволяют логически разделить инвентаризуемые объекты на группы. Например, мы инвентаризуем комнату для переговоров, и это будет «сканирование №1». Затем мы переходим к инвентаризации коридора, и это будет «сканирование №2».

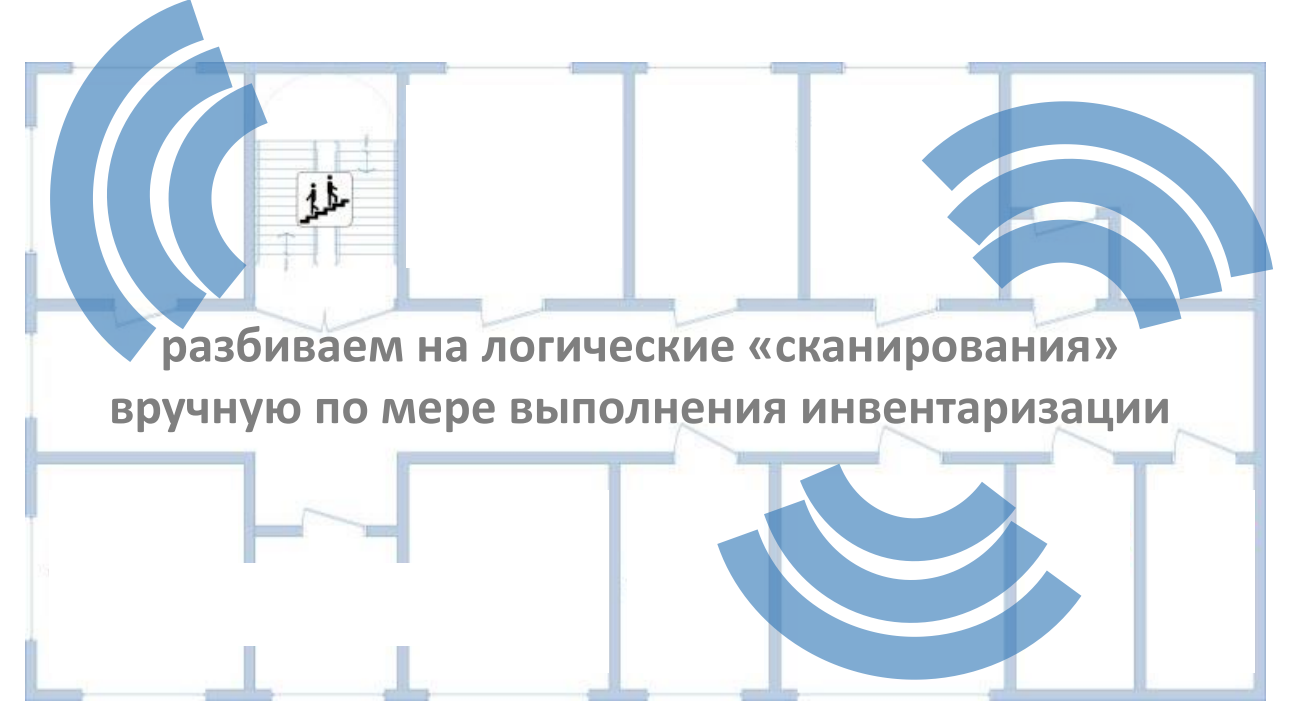

Или, например, мы инвентаризуем рабочие места в большой комнате (предварительно снизив мощность RFID-считывателя, чтобы не захватывать соседние места), и тогда в «сканирование №1», «сканирование №2» и т.п. у нас будут складываться объекты с разных рабочих мест.

Во время проведения инвентаризации оператор ТСД сам решает, когда закончить текущее сканирование и начать следующее, он может вернуться к какому-то прошлому сканированию и добавить в него больше объектов.

Сканирования выручают в том случае, когда база 1С не хранит данных о местоположении объектов или их местоположение слишком общее (например, «бухгалтерия» или «пляжный домик №16»).

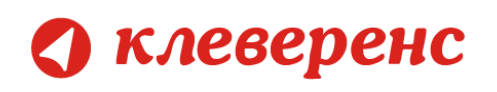

## Выгрузка документов из 1С

Документы для операции «Инвентаризация» могут быть выгружены из 1С, а могут быть созданы непосредственно на ТСД.

Удалять можно только документы, созданные на ТСД, выгруженные из 1С документы удалять нельзя.

Для выгрузки документов инвентаризации на ТСД следует в 1С открыть обработку «Инвентаризация имущества (RFID).epf». В закладке «ОС и Материалы» заполнить список согласно отбору. Выбрать «Проинвентаризовать выбранные ТМЦ» и выгрузить в существующий документ инвентаризации на ТСД (заменяет все данные в существующем документе) или создать документ на ТСД:

| و 🕞 😖    | Клеверенс: Инвентариз                                         | ация имущества RFID для « | 1С:Предприятия» - Демонст | рационная база / Любимов Вале | рий Юрьевич / Бухгалтер | ия предприятия, редакция 3.0 | (1С:Предприятие) | 🚖 🗟 🔳 🖬 M                      | M M+ M- 🖵 🗕        | - ×   |
|----------|---------------------------------------------------------------|---------------------------|---------------------------|-------------------------------|-------------------------|------------------------------|------------------|--------------------------------|--------------------|-------|
| Клеве    | Клеверенс: Инвентаризация имущества RFID для «1С:Предприятия» |                           |                           |                               |                         |                              |                  |                                |                    |       |
| 🔊 Дата   |                                                               |                           |                           |                               |                         |                              |                  |                                |                    |       |
|          |                                                               | ,                         |                           |                               |                         |                              |                  |                                |                    |       |
|          |                                                               |                           |                           |                               |                         |                              |                  |                                |                    |       |
| Начало р | работы 🛛 🖽 ОС и Матер                                         | иалы 🛛 ‡ Заведение н      | овых ОС на ТСД 🛛 🏭 За     | агрузка маркировки 🛛 🕅 Заг    | рузка инвентаризации    | Настройки ТСД, получ         | ение лицензии    |                                |                    |       |
| В списке | отображено текущее состо                                      | яние отобранных основных  | средств и материалов      |                               |                         |                              |                  |                                |                    |       |
| Отбор    | о основных средств:                                           | Номенклатура.Пометка      | удаления Равно "Нет"      |                               |                         |                              |                  |                                | 7                  | ×     |
| Отбор    | малооценки и материалов:                                      | Наименование.Пометка      | удаления Равно "Нет"      |                               |                         |                              |                  |                                | 3                  | ×     |
| Отбор    | тмц по документам:                                            |                           |                           |                               |                         |                              |                  |                                |                    | ×     |
| aa       | Заполнить список согл                                         | асно отбору               | справочников на ТСЛ 🗸 🕼   | В Распечатать этикетки        | 🖴 Настройка печати 🛪    | Промаркировать выбрани       | ые ТМЦ т         | инвентаризовать выбранные ТМЦ  | -                  | _     |
|          |                                                               |                           |                           |                               |                         |                              |                  |                                | a TCD              |       |
|          | Инвентарный номер                                             | о Код                     | Штрижкоды                 | Наименование                  | вид ГМЦ                 | Число копий этикеток         | Организац        | спузить в существущий локумент |                    | а ТСЛ |
|          | 00000006                                                      | 00000006                  |                           | Автомобиль Nissan Amera.      | . 00                    | 1                            | Конфетпро        | Аблигов Юний Возлинии          | in berruphoutphrin |       |
|          | 00-000001                                                     | 00-000001                 |                           | Konup "Minolta"               | OC OC                   | 1                            | Тонфеттром       | нодулов юрий владини           |                    |       |
|          | 00-00002                                                      | 00-00002                  |                           | Копир "Minolta"               | 0C                      | 1                            |                  |                                |                    |       |
|          | 00-00003                                                      | 00-00003                  |                           | Копир "Minolta"               | OC                      | 1                            |                  |                                |                    |       |
|          | 00-000004                                                     | 00-000004                 |                           | Копир "Minolta"               | OC                      | 1                            |                  |                                |                    |       |
|          | 00-000005                                                     | 00-000005                 |                           | Konup "Minolta"               | OC                      | 1                            |                  |                                |                    |       |
|          | 00-00006                                                      | 00-00006                  |                           | Konиp "Minolta"               | OC                      | 1                            |                  |                                |                    | -     |
| × -      | 00-00007                                                      | 00-00007                  |                           | Konvo "Minolta"               | OC                      | 1                            |                  |                                | •                  | -     |
|          |                                                               |                           |                           |                               |                         |                              |                  |                                | Позиций: 23        | 31    |
|          |                                                               |                           |                           |                               |                         |                              |                  |                                |                    | ~     |

# Инвентаризация (для документа, выгруженного из 1С)

Если документ был выгружен из 1С, то инвентаризацию можно провести только ОС и материалов, которые находятся в этом документе.

При работе на ТСД инвентаризация для документа, выгруженного из 1С, выполняется следующим образом:

- Выбирается выгруженный документ из 1С;
- Сканируются RFID-метки, штрихкоды или выбирается из списка документа;
- Ввод количества (только для материалов);
- Переход к следующему сканированию (не обязательно, можно выполнять всю инвентаризацию в одном сканировании);
- Загрузка документа в 1С.

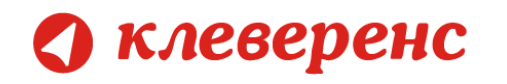

### На ТСД это выглядит так:

| Выб                                                        | Выбор - Инвентаризация                 |                          |            |       |  |  |  |
|------------------------------------------------------------|----------------------------------------|--------------------------|------------|-------|--|--|--|
| Выб                                                        | бери                                   | ге доку <mark>м</mark> е | ент из спи | іска: |  |  |  |
| Инвентаризация ОС<br>КФ00-000007 от 24.06.2013<br>10:52:40 |                                        |                          |            |       |  |  |  |
|                                                            | Инвентаризация от 11.07.13<br>15:48:28 |                          |            |       |  |  |  |
|                                                            |                                        |                          |            |       |  |  |  |
|                                                            |                                        |                          |            |       |  |  |  |
|                                                            |                                        |                          |            |       |  |  |  |
| Ho                                                         | вый                                    | Удалить                  | Выбор      | Выход |  |  |  |

После выбора документа попадаем в меню инвентаризации. Для начала или продолжения работы с документом нажмите «Начать/Продолжить».

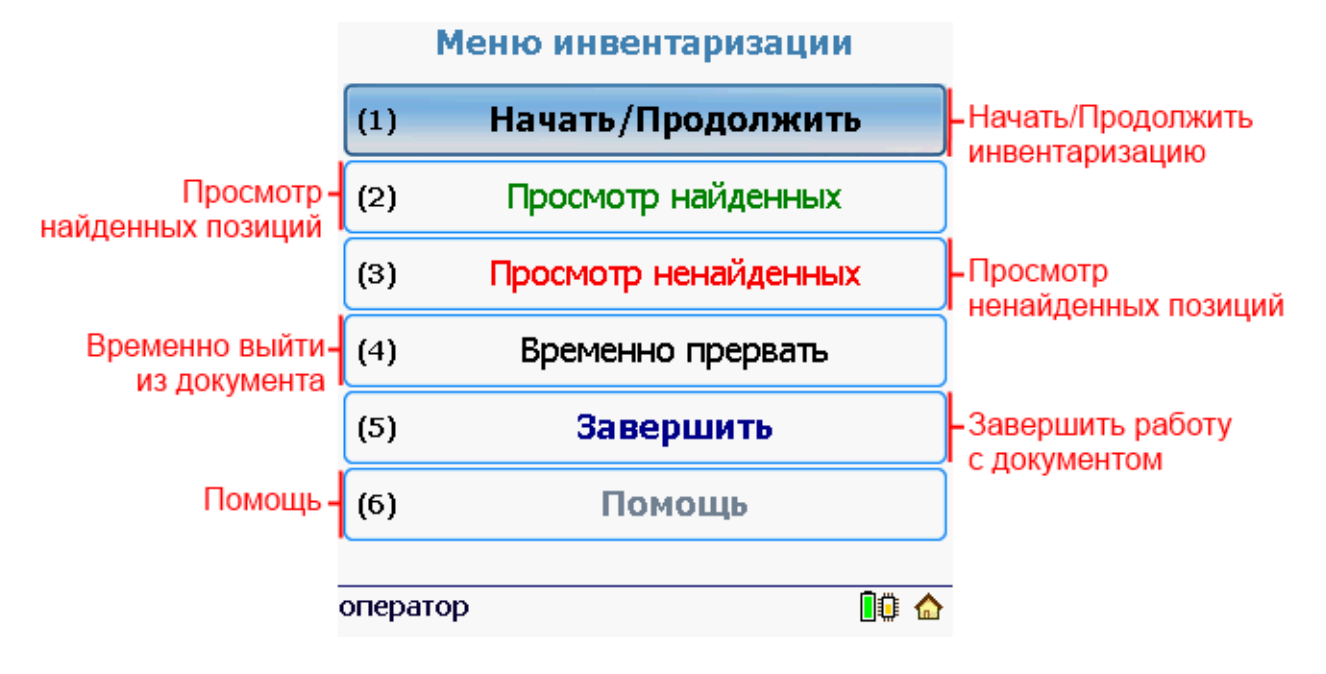

#### Клеверенс: Инвентаризация имущества RFID для 1С Предприятия

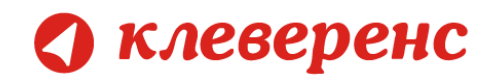

Начинаем сканировать RFID-метки (штрихкода или выбираем из списка).

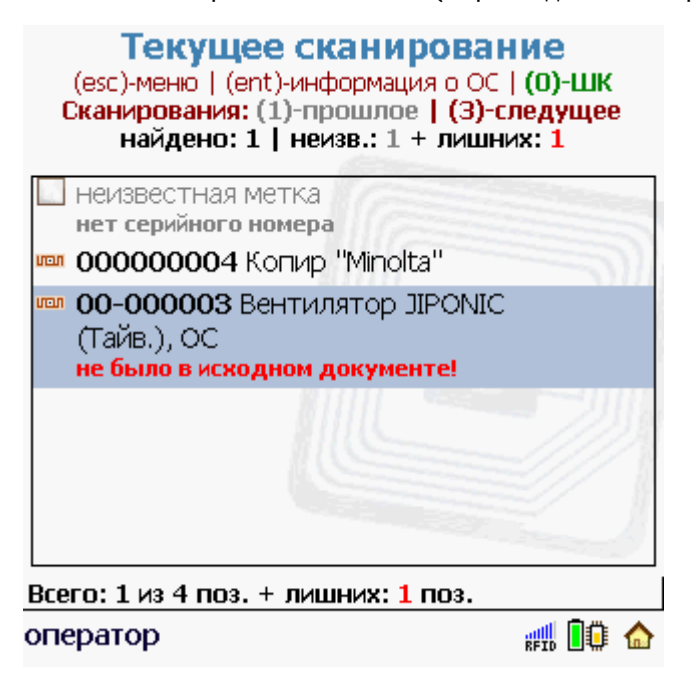

Найденные позиции, которых не было в исходном документе, сохраняются как лишние.

В окне сканирования для переключения режима выбора по штрихкодам или выбора материала из списка документа и обратно в RFID режим, предназначены клавиши «о» (ноль) и «Esc» на TCД.

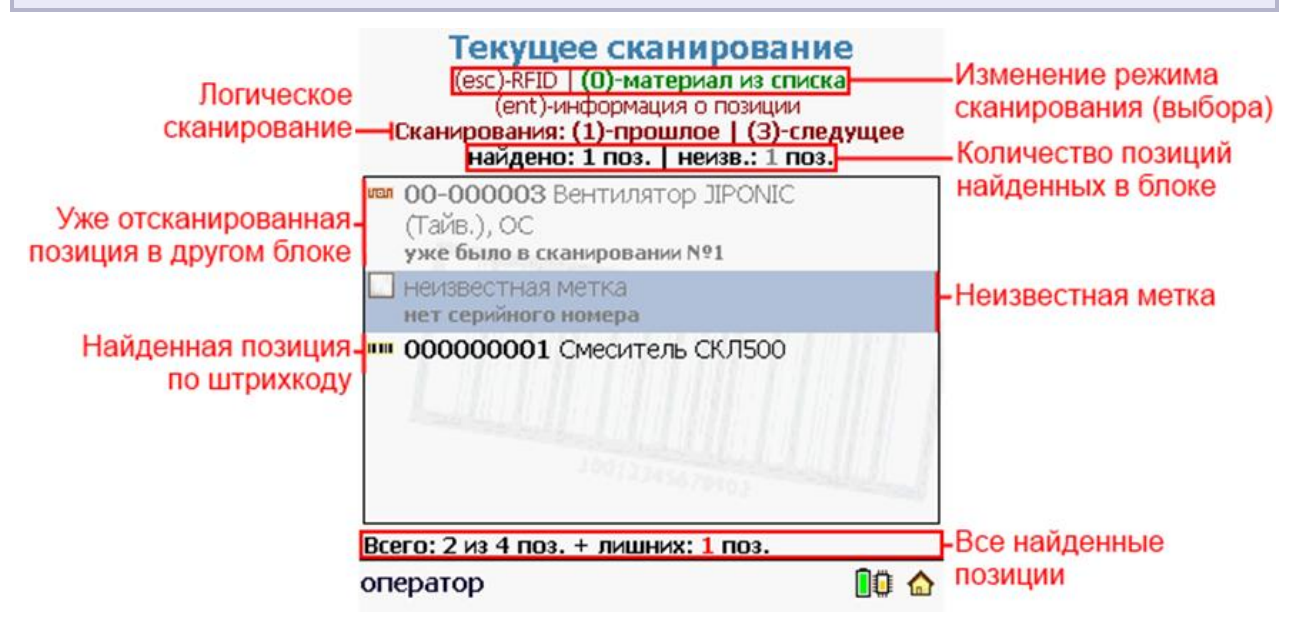

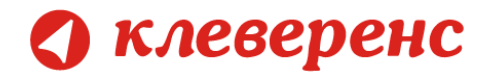

Для перехода к сканированию следующего «блока» нажмите клавишу «3» на ТСД.

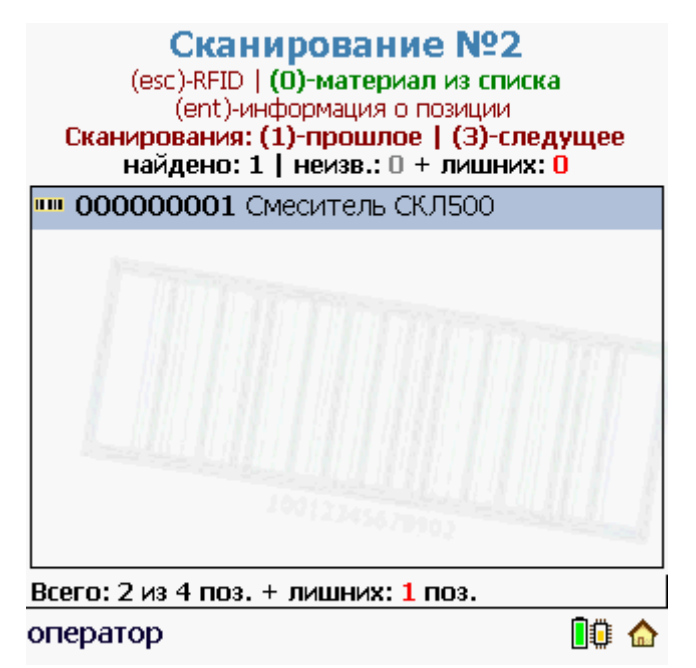

При сканировании материала будет предложено ввести количество.

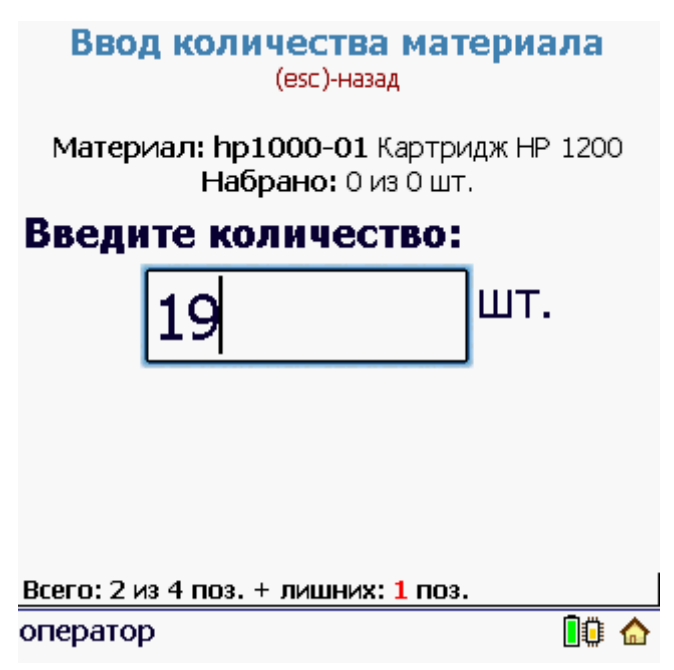

Количество вводится только для материала, для ОС количество не вводится. Каждое ОС уникально и имеет уникальную RFID-метку и (или) штрихкод.

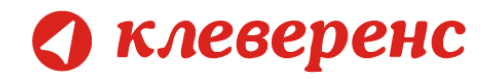

Если отсканированный материал не был в списке документа, он попадает в лишние позиции (считается одной позицией, независимо от введенного количества данного материала).

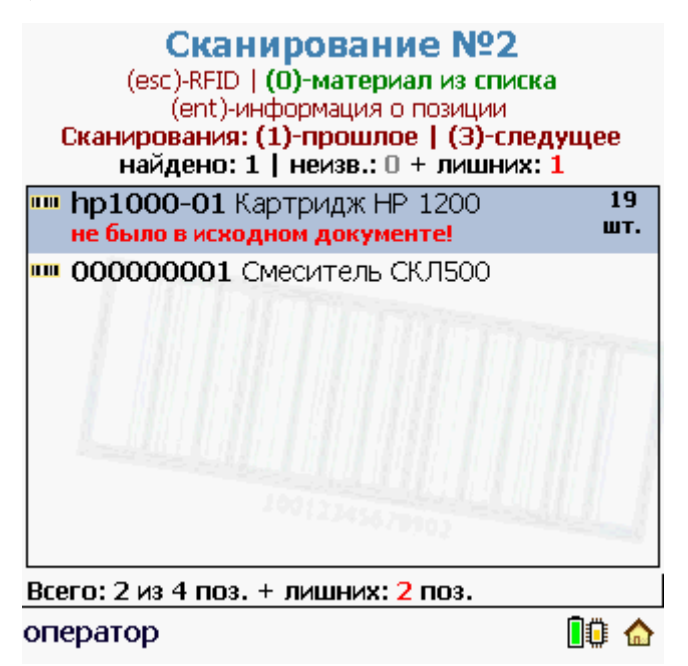

При сканировании материала количество одинаковых позиций складываются, даже если проходило в разных сканированиях.

#### Ввод количества материала (esc)-назад

Материал: 5544-39 Бумага А4 Снежок. Набрано: 14 из 26 шт.

| Введите количество:                              |     |   |   |
|--------------------------------------------------|-----|---|---|
| 1                                                | ШΤ. |   |   |
|                                                  |     |   |   |
|                                                  |     |   |   |
| Всего: 2 из 4 поз. + лишних: <mark>3</mark> поз. | 1   |   |   |
| оператор                                         |     | 0 | ۵ |

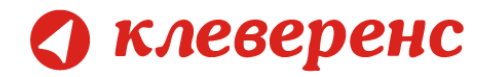

После того как найденное количество совпадет с заявленным в документе, оно будет выделено зеленым цветом.

| Найденные позиции<br>(esc)-меню   (ent)-подробнее   (0)-ненайденные<br>найдено 3 из 4 поз. + лишних: 2 поз. |                 |  |  |  |
|----------------------------------------------------------------------------------------------------|-----------------|--|--|--|
| •••• 00000001 Смеситель СКЛ500                                                                              |                 |  |  |  |
| 🎟 000000004 Копир "Minolta"                                                                                 |                 |  |  |  |
| 🏧 <b>00-000003</b> Вентилятор JIPONIC<br>(Тайв.), ОС<br>не было в заявке!                                   |                 |  |  |  |
| нр 1000-01 Картридж НР 1200<br>не было в заявке!                                                            | 19 из О<br>шт.  |  |  |  |
| 🎟 <b>5544-39</b> Бумага А4 Снежок                                                                           | 26 из<br>26 шт. |  |  |  |
|                                                                                                    |                 |  |  |  |
| оператор                                                                                                    | 0 🔂             |  |  |  |

# Инвентаризация (для документа, созданного на ТСД)

При работе на ТСД инвентаризация ОС для документа, созданного на ТСД, выполняется следующим образом:

- Создается (выбирается уже созданный) документ на ТСД;
- Сканируются RFID-метки или штрихкоды;
- Ввод количества (только для материалов);
- Переход к следующему сканированию (не обязательно, можно выполнять всю инвентаризацию в одном сканировании);
- Загрузка документа в 1С.

# 🔇 клеверенс

#### На ТСД это выглядит так:

Если на ТСД нет ни одного документа «Инвентаризация», то документ будет создан автоматически и будет выполнен переход в меню инвентаризации.

Для инвентаризации основных и материалов средств нажмите пункт «Начать/Продолжить».

| Меню инвентаризации |                    | Текущее сканир<br>(esc)-меню L (ent)-информация        | о поз. 1 (0)-ШК             |
|---------------------|--------------------|--------------------------------------------------------|-----------------------------|
| (1)                 | Начать/Продолжить  | Сканирования: (1)-прошлое  <br>найдено: О поз.   неизі | (3)-следующее<br>э.: 0 поз. |
| (2)                 | Просмотр найденных |                                                        |                             |
| (3)                 | Временно прервать  |                                                        |                             |
| (4)                 | Завершить          |                                                        | Rein                        |
| (5)                 | Помощь             |                                                        |                             |
|                     |                    |                                                        |                             |
|                     |                    | Всего: О поз.                                          |                             |
| опера               | атор 🚺 🕼 🕻         | оператор                                               | 💼 🚺 👘                       |

Нажмите кнопку сканирования RFID-меток. На экране появятся отсканированные метки (включая неизвестные, если таковы имеются), попавшие в зону действия RFID-считывателя. Неизвестные метки не попадают в список документа инвентаризации. Для перехода на сканирование штрихкода или выбора из списка воспользуйтесь клавишей «о» (ноль) на TCД.

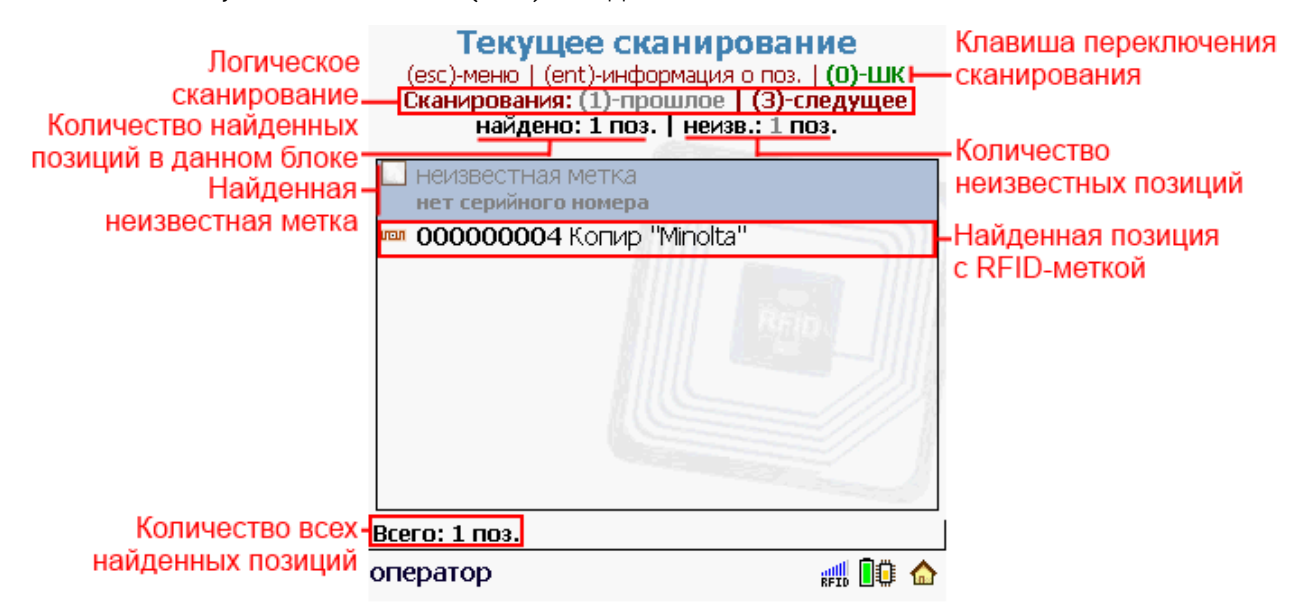

После этого можно продолжить сканирование в этом «блоке» или перейти к следующему.

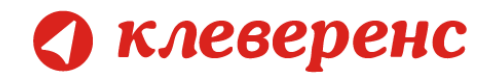

Для перехода к сканированию следующего «блока» нажмите клавишу «3» на ТСД.

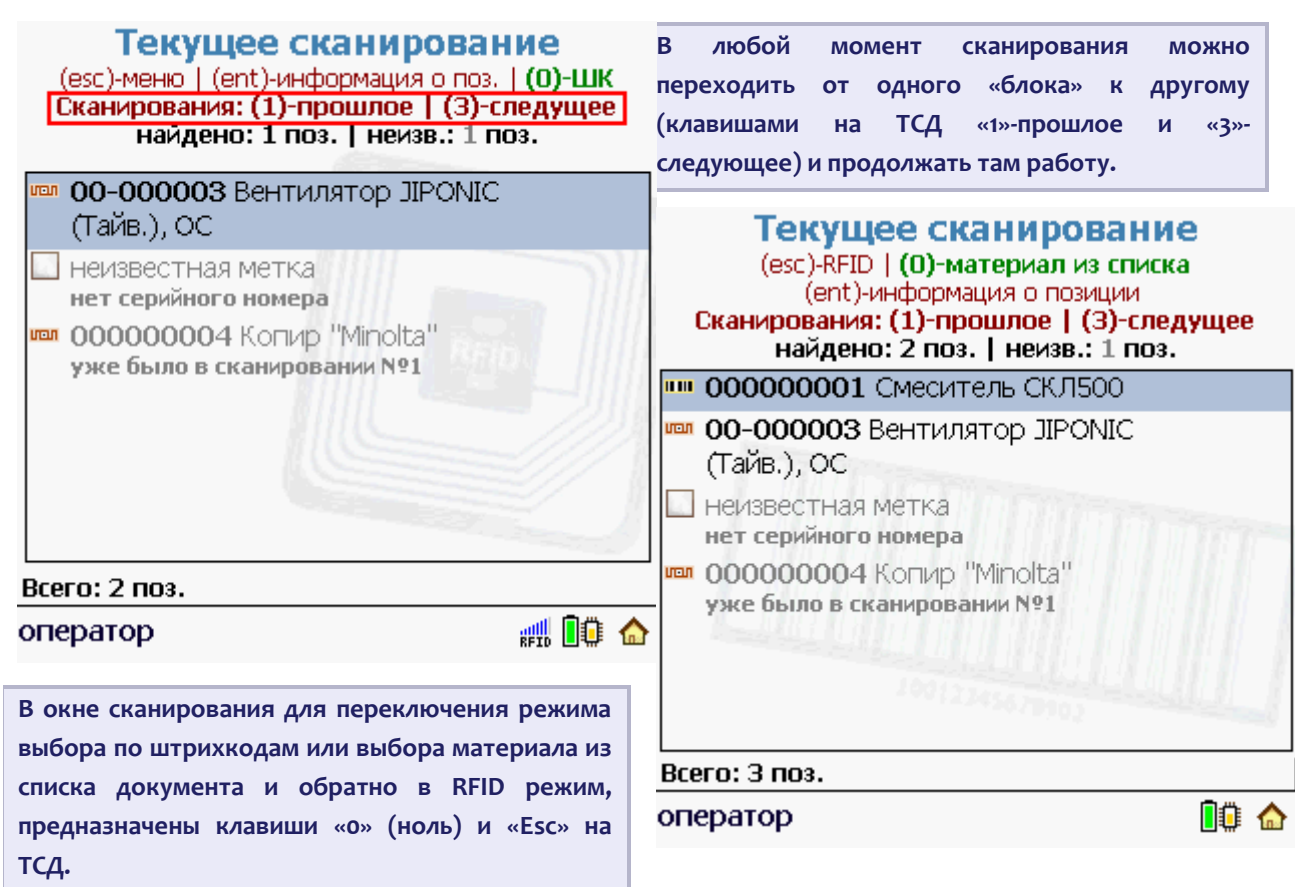

При сканировании (выборе из списка) материала будет предложено ввести количество.

| Выбор материала<br>(esc)-сканирование ШК   (0)-RFID |     | Ввод количества материала<br>(esc)-назад             |
|-----------------------------------------------------|-----|------------------------------------------------------|
| 🛄 5544-39 Бумага А4 Снежок                          |     |                                                      |
| Кабель miniUSB                                      |     | Материал: 5544-39 Бумага А4 Снежок<br>Набрано: 0 шт. |
| Картридж Xerox 640                                  |     | Введите количество:                                  |
|                                                     |     | <u>69</u> шт.                                        |
| Всего: 4 поз.                                       |     | Всего: 4 поз.                                        |
| оператор                                            | 0 🏠 | оператор 🚺 🕼 🏠                                       |

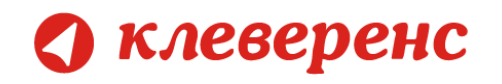

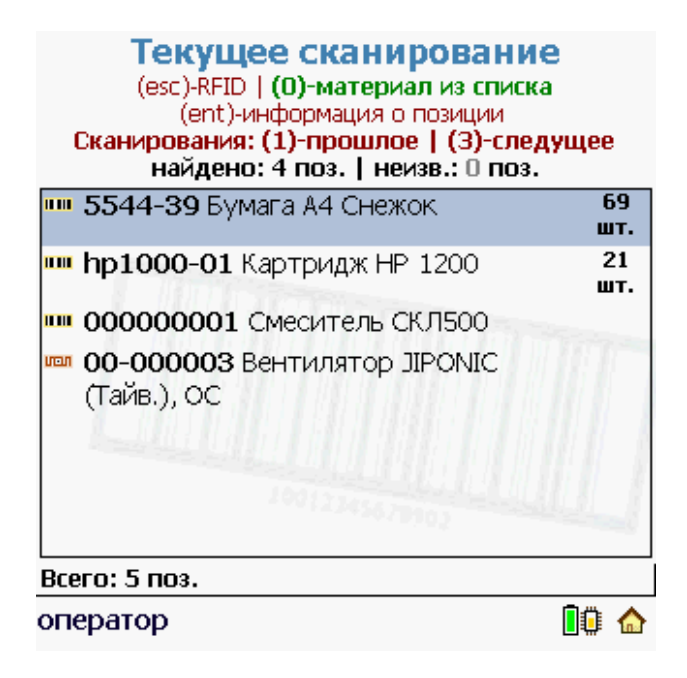

При сканировании материала количество одинаковых позиций складываются, даже если проходило в разных сканированиях.

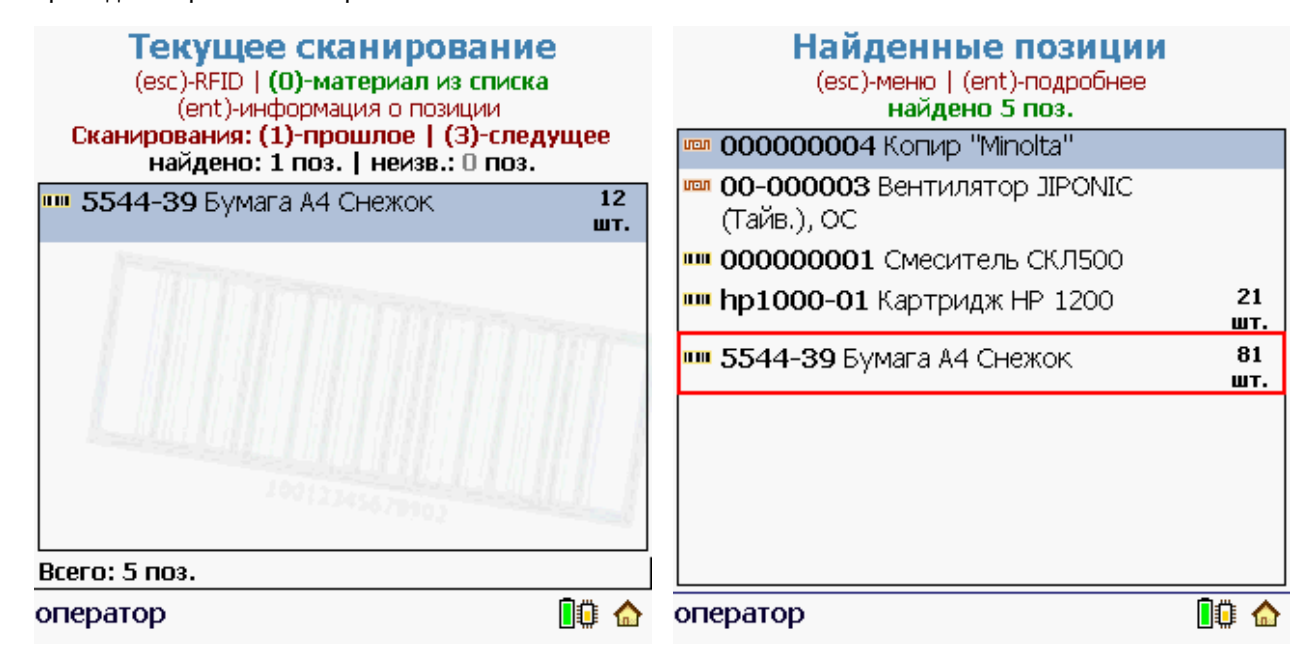

# Просмотр найденных

Для просмотра найденных ОС в процессе инвентаризации в меню выберите пункт «Просмотр найденных».

|       | Меню инвентаризации |
|-------|---------------------|
| (1)   | Начать/Продолжить   |
| (2)   | Просмотр найденных  |
| (3)   | Временно прервать   |
| (4)   | Завершить           |
| (5)   | Помощь              |
|       |                     |
| опера | тор 🕕               |

Появится список маркированных позиций. В списке указаны позиции, найденные во всех «блоках» логического сканирования.

| Найденные позиции<br>(esc)-меню   (ent)-подробнее<br>найдено 5 поз. |            |
|---------------------------------------------------------------------|------------|
| 🏧 000000004 Копир "Minolta"                                         |            |
| 🚥 000000006 Автомобиль Nissan Almer<br>PBB2XC 97RUS                 | а          |
| •••• 000000001 Смеситель СКЛ500                                     |            |
| 🎟 hp1000-01 Картридж НР 1200                                        | 21<br>шт.  |
| •••• <b>5544-39</b> Бумага А4 Снежок                                | 81<br>шт.  |
|                                                                     |            |
|                                                                     |            |
| оператор                                                            | <b>i</b> : |

Обозначения значков:

- 📼 ОС промаркировано RFID-меткой;
- ОС или материал промаркировано штрихкодом.

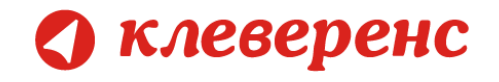

Подробности инвентаризации позиции ОС можно посмотреть, нажав клавишу Enter на ТСД. На экран будет выведена вся информация по данной позиции (инвентарный номер, имя, метка, штрихкод, фото и т.д.).

 $\sim$ 

| Информация об ОС     |                                      |   |  |  |  |
|----------------------|--------------------------------------|---|--|--|--|
| Инв. №:<br>Имя:      | 00000006<br>Автомобиль Nissan Almera |   |  |  |  |
| Статус:              | P882XC 97RUS<br>Принято к учету      |   |  |  |  |
| Чип<br>метки:<br>ШК: |                                      |   |  |  |  |
| МОЛ:<br>Зав. №:      | Абдулов Юрий Владимирович            |   |  |  |  |
| Адрес:<br>Комм.:     | Амурская обл                         |   |  |  |  |
| (1)                  | Закрыть                              | ] |  |  |  |

# 🔿 клеверенс

# Загрузка документов в 1С

Для загрузки результатов инвентаризации в обработке 1С «Инвентаризация имущества (RFID).epf» используется закладка «Загрузка инвентаризации».

#### Документы ТСД загружаются обработкой по нажатию «Обновить список»:

| 🚖 🥥 🕤 🖄        | Демон      | страционная база . | / Любимов Валерий Юрьевич /    | Бухгалтерия   | предприятия, ред  | акция 3.0 (1С:Предприяти | ie)         |              |          |             |                | i 🗟 🚖     | 🖹 🖩 🗿 M        | M+ M- 🥡 🗸         | - 🗆 ×                |
|----------------|------------|--------------------|--------------------------------|---------------|-------------------|--------------------------|-------------|--------------|----------|-------------|----------------|-----------|----------------|-------------------|----------------------|
| Pañowi         | East       | ки Покил           | номенкатира Пр                 |               | Основные          | боминистрирование        |             |              |          |             |                |           |                |                   |                      |
| стол           | кас        | са прода           | жи исклад                      | роизводство   | средства и НМ     | А                        |             |              |          |             |                |           |                |                   |                      |
| 🌙 Рабочий с    | тол 🗙      | Клеверенс: Ин      | вентаризация имущества RFIE    | О для «1С:Пре | едприятия» 🗙      |                          |             |              |          |             |                |           |                |                   | $\overline{\bullet}$ |
| Клеверен       | іс: Инв    | ентаризаци         | я имущества RFID               | для «10       | СПредприя         | пия»                     |             |              |          |             |                |           |                |                   |                      |
| Документы ТСД  | д          |                    |                                |               |                   |                          |             |              |          |             |                |           |                |                   |                      |
| <b>a</b> 🗇 🔊 0 | ібновить с | писок 🔀 Удалит     | ь выбранные                    |               |                   |                          |             |              |          |             |                |           |                | ② 🔯 Изменить      | форму                |
| 🦪 Дата доку    | умента     | Документ           |                                | Ид докуми     | ента              |                          |             | Строк        | Измен    | ен Зат      | зершен Терм    | инал      | Ид терминала   | IP                |                      |
| 16.07.201      | 3 10:0     | (незавершен) Марк  | ировка из 1С 16.07.2013 10:01. | Маркиров      | жа#97569fd4-4сае  | -4376-9d12-e33f0c8a997d  |             | 14           |          |             |                |           |                |                   |                      |
| ✓ 10.07.201:   | 3 16:5     | (незавершен) Инве  | нтаризация от 10.07.13 16:54:1 | 8 new_dda4    | 3cc5-6584-4d57-a  | 8f-60f564e53bff          |             | 3/3          | ~        |             |                |           | 833-113625211  |                   | 0                    |
| 09.07.201      | 3 10:2     | (незавершен) Инве  | нтаризация ОС от 09.07.13 10:  | new_b102      | 791b-c68a-498a-90 | 0c-2e15ba55b817          |             | 2            | ~        |             |                |           | 833-113625211  |                   |                      |
| Hausasaafa     |            |                    |                                |               |                   |                          |             |              |          | ornoŭeu TC  |                |           |                |                   |                      |
|                | ы          | госи материалы     | - Заведение новых ос н         | натод -       | un og blova wah   | ма загрузка              | а инвентара | зации        |          | астроики те | д, получение л | ицепзии   |                |                   |                      |
| Основные сре   | адства и м | атериалы           |                                |               |                   |                          |             |              |          |             |                |           |                |                   |                      |
| Заполнить      | ь список г | ю выделенным док   | ументам                        |               |                   |                          |             |              |          |             |                |           |                |                   |                      |
| Инвентарный    | й номер    | Серийный номер     | Наименование                   |               | Количество        | Вид ТМЦ                  | Номенкл     | атура        |          | мол         |                | Подразде. | пение          | 00                |                      |
|                |            |                    | Смеситель СКЛ 200              |               | 1                 | 00                       |             |              |          |             |                |           |                | Смеситель СКЛ 20  | 10                   |
| 000000001      |            |                    | Смеситель СКЛ500               |               | 1                 | 00                       | Смесите     | ль СКЛ 5<br> | 00       | Могов Але   | ксей Петрович  | Производ  | ственный цех 1 | Смеситель СКЛ50   | 0                    |
| 00000006       |            |                    | Автомобиль Nissan Almera PS    | 82XC 97H      | 1                 | UC                       | Автомоб     | иль Nissa    | n Almera | Абдулов Ю   | рий Владимир   |           |                | Автомобиль Nissar | n Almé               |
|                |            |                    |                                |               |                   |                          |             |              |          |             |                |           |                |                   | l l                  |
|                |            |                    |                                |               | 0                 |                          |             |              |          |             |                |           |                |                   |                      |
|                |            |                    |                                |               |                   |                          |             |              |          |             |                |           |                |                   |                      |
| Заполнение до  | окументов  | s 10               | 1.1.¥                          |               |                   |                          |             |              |          |             |                |           |                |                   |                      |
| 1 Добавить     | документ   | 👻 📷 Убрать док     | јмент   🔗 📑 Заполнить док      | кументы 1С    |                   |                          |             |              |          |             |                |           |                |                   |                      |
| Документ       |            |                    |                                | Подра         | азделение/Органи  | зация                    |             |              |          | мол         |                |           |                |                   |                      |
|                |            |                    |                                |               |                   |                          |             |              |          |             |                |           |                |                   |                      |
|                |            |                    |                                |               |                   |                          |             |              |          |             |                |           |                |                   | T                    |
|                |            |                    |                                |               |                   |                          |             |              |          | _           | _              |           | _              |                   | _                    |
| История        |            |                    |                                |               |                   |                          |             |              |          |             |                |           | l              | Обновить курсы в  | топла                |

Интересующие документы отмечаются в списке галочками. По нажатию кнопки «Заполнить список по выделенным документам» происходит перенос данных об ОС и материалах из выделенных документов в таблицу «Основные средства и материалы». Все последующие заполнения документов 1С происходят на основе данных уже из этой таблицы.

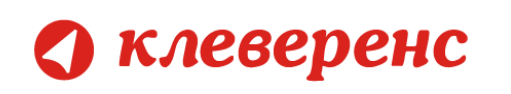

### Ошибки и их устранение

#### Сканирование RFID не работает

Если нажатие на желтую клавишу в окне сканирования меток ни к чему не приводит, а вы уверены, что вокруг есть метки и они должны считываться, то вам следует перезагрузить TCД путем удержания 5 секунд красной кнопки выключения (внизу TCД):

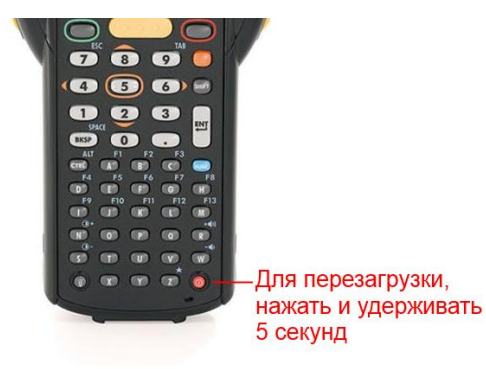

#### Позиции нет в справочнике ТСД

Если в списке вместо позиции вывелось сообщение «Позиции нет в справочнике ТСД! Выгрузите из 1С полный справочник ОС и материалов». Позиция могла не попасть в выгруженный справочник, например, в результате отбора. Для исправления ошибки необходимо выгрузить полный справочник.

| Выбор ОС для маркиров<br>(esc)-меню   (0)-информация о позиц            | <b>КИ</b><br>ИИ  |
|-------------------------------------------------------------------------|------------------|
| Позиции нет в справочнике ТСД! Вы<br>из 1С полный справочник ОС и матер | рузите<br>иалов. |
| 🔲 000000005 Земельный учаток                                            |                  |
| 🔲 00-000001 Копир "Minolta"                                             |                  |
| 🔲 00-000002 Копир "Minolta"                                             |                  |
| 🔲 000000002 Линия кондитерская                                          |                  |
| 🔲 <b>000000003</b> Смеситель СКЛ 200                                    |                  |
| 🏪 <b>000000001</b> Смеситель СКЛ500                                     |                  |
|                                                                         |                  |
|                                                                         |                  |
|                                                                         |                  |
| <b>123</b> осталось: 7 поз.                                             |                  |
| оператор                                                                | 0 🔒              |

#### Не удалось подключиться к RFID считывателю

На экран вывелось сообщение «Не удалось подключиться к RFID считывателю», необходимо проверить подключение и настройку RFID (как включить RFID смотрите здесь).

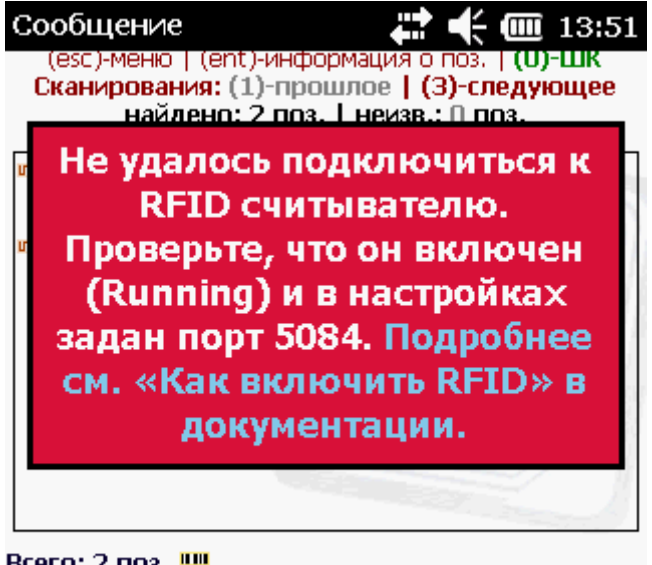

Всего: 2 поз. 🎹

оператор

RFID 🔋 🏠